# 3-5 表のひとつ下のセルを選択するには?

次のようにプロシージャを入力します。
※VBEを起動し、《挿入》→《標準モジュール》をクリックします。

### ■「表の右端の1列右を選択」プロシージャ

- 1.Sub 表の右端の1列右を選択()
- 2. Range("A3").Select
- 3. Selection.End(xlToRight).Select
- 4. ActiveCell.Offset(0, 1).Select

5. End Sub

#### ■プロシージャの意味

- 1.「表の右端の1列右を選択」プロシージャ開始
- 2. セル【A3】を選択
- 3. [Ctrl]+→でデータの右端のセルを選択
- 4. アクティブセルの1列右のセルを選択
- 5. プロシージャ終了

※コンパイルを実行し、上書き保存しておきましょう。 ※プロシージャの動作を確認します。

## 3-6 連続するセル範囲に背景色を設定するには?

次のようにプロシージャを入力します。
※VBEを起動し、《挿入》→《標準モジュール》をクリックします。

■「表の連続するセルに水色の背景色を設定」プロシージャ

- 1.Sub 表の連続するセルに水色の背景色を設定()
- 2. Range("G3").Select
- 3. ActiveCell.CurrentRegion.Select
- 4. Selection.Interior.Color = RGB(164, 222, 228)
- 5. End Sub

#### ■プロシージャの意味

- 1.「表の連続するセルに水色の背景色を設定」プロシージャ開始
- 2. セル【G3】を選択
- 3. アクティブセルから上下左右に連続する範囲を選択
- 4. 選択しているセルの背景色を水色に設定
- 5. プロシージャ終了

※コンパイルを実行し、上書き保存しておきましょう。 ※プロシージャの動作を確認します。